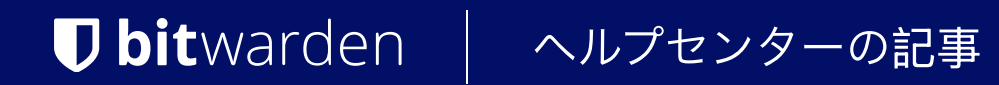

# <sup>管理者コンソール > レポート</sup> パンサー SIEM

ヘルプセンターで表示: https://bitwarden.com/help/panther-siem/

# **U bit**warden

## パンサー SIEM

Pantherは、Bitwarden組織で使用できるセキュリティ情報およびイベント管理(SIEM)プラットフォームです。組織のユーザーは、 パンサー監視システム上のBitwardenアプリでイベントの活動を監視することができます。

### 設定

### パンサーアカウントを作成します

開始するには、パンサーアカウントとダッシュボードが必要です。彼らのウェブサイトでパンサーアカウントを作成してください。

### Panther Bitwarden ログソースを初期化します

1. パンサーダッシュボードにアクセスしてください。

2. メニューで、設定ドロップダウンを開き、ログソースを選択します。

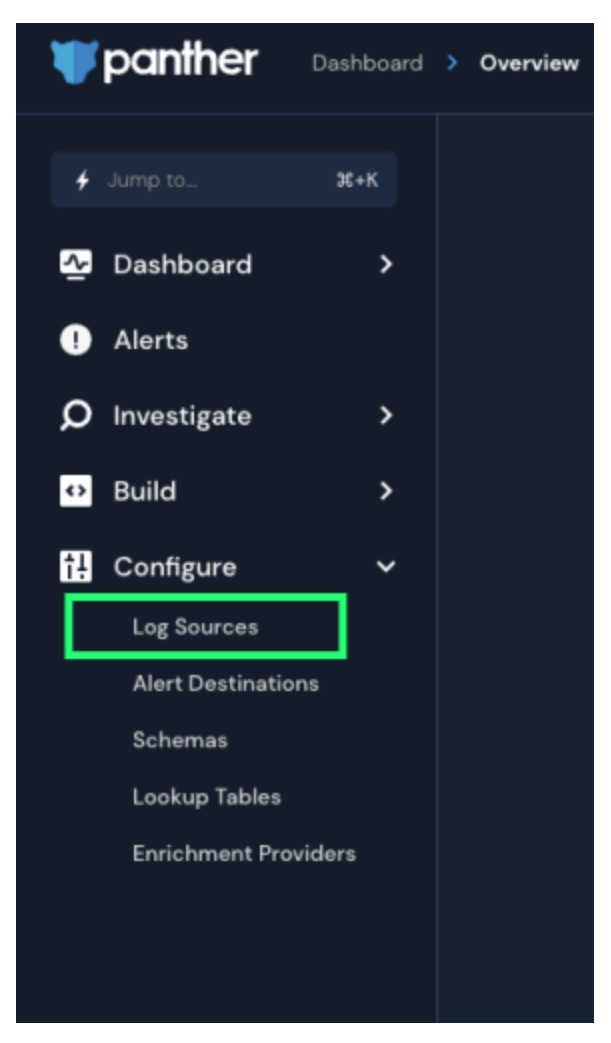

Panther Log Sources

3. あなたのログをオンボードに選択します。

# **D** bit warden

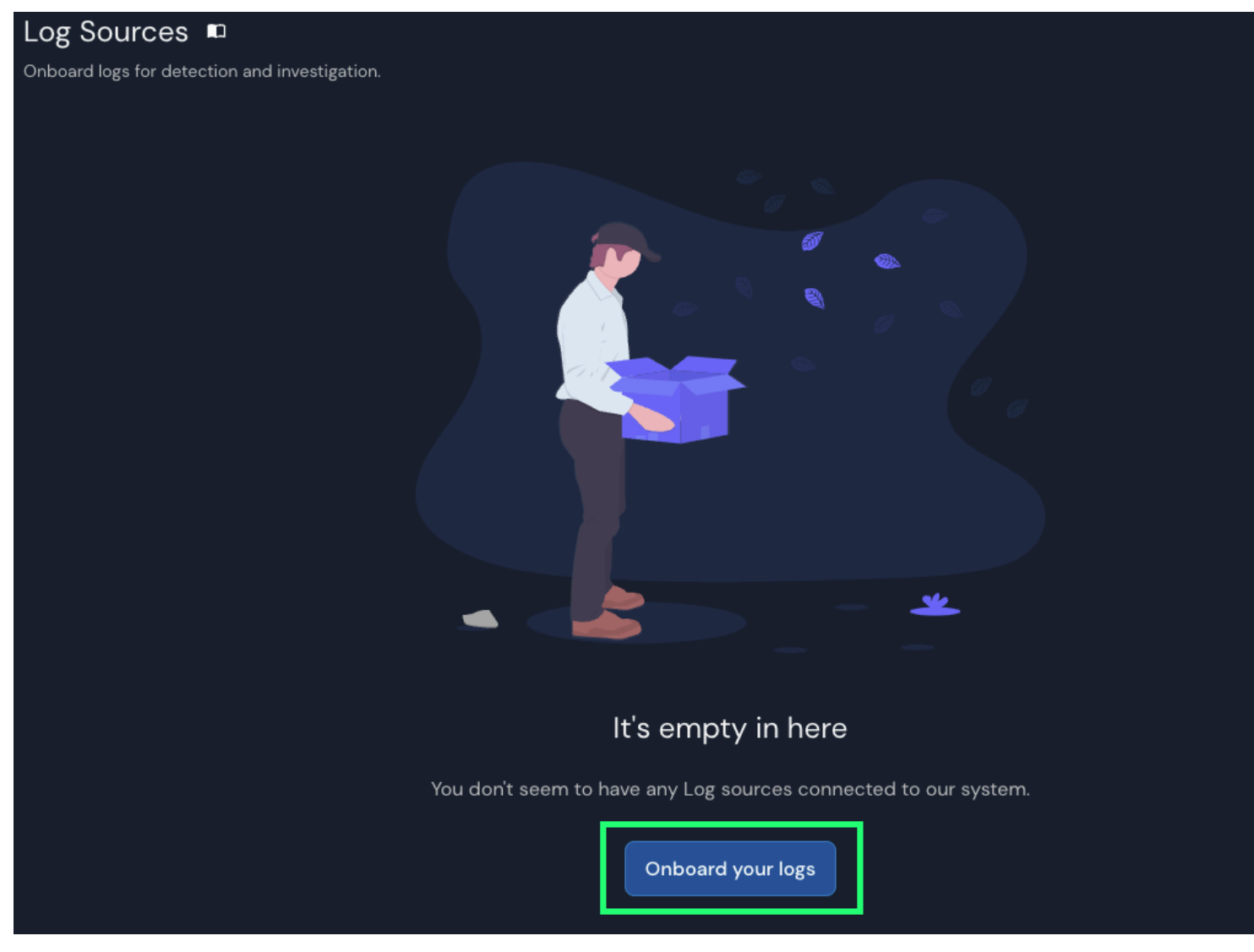

Panther Onboard logs

4. カタログでBitwardenを検索してください。

## **D** bit warden

| What ty<br>Filter by Cate                                                                             | /pe of logs do you want to monitor<br>You can search by service, category or lo<br>Bitwarden<br>Gory AWS Application Cloud Custom Lo | bg Formats Host Network                                                      |
|----------------------------------------------------------------------------------------------------|----------------------------------------------------------------------------------------------------|------------------------------------------------------------------------------|
| Bitwarden<br>Gain visibility into abnormal user activity in your<br>organization's Bitwarden account. | Showing results for "Bitwarden"<br>GitLab<br>Monitor your Gitlab activity.                                                           | Zeek           Inspect all network traffic for signs of suspicious activity. |
| Google Workspace (C 2<br>Monitor activity across Google Workspace.                                    | Teleport<br>Inspect all SSH access activity for signs of<br>suspicious behavior.                                                     | 6 5 Suricata<br>Monitor your network for suspicious activity.                |
|                                                                                                    | on't see the log source you're looking for? R                                                                                        | Request it here                                                              |

Elastic Bitwarden integration

5. Bitwardenの統合をクリックし、セットアップを開始を選択します。

### あなたのBitwarden組織を接続してください

セットアップを開始を選択した後、設定画面に移動します。

### (i) Note

Panther SIEM services are only available for Bitwarden cloud hosted organizations.

1. 統合の名前を入力し、次に設定を選択します。

2. 次に、あなたのBitwarden組織の**クライアントID**と**クライアントシークレット**にアクセスする必要があります。この画面を開いたまま、 別のタブでBitwardenウェブアプリにログインし、製品スイッチャー(謡)を使用して管理者コンソールを開きます。

## **D** bitwarden

| D Password Manager                                                                                                    | All vaults                                                                                                    |      |                                    | New 🗸      | BW |
|----------------------------------------------------------------------------------------------------|----------------------------------------------------------------------------------------------------|------|------------------------------------|------------|----|
| 🗇 Vaults                                                                                                    | FILTERS ⑦                                                                                                    |      | Name                               | Owner      | :  |
| 🖉 Send                                                                                                    |                                                                                                    |      |                                    |            |    |
| $\ll$ Tools $\qquad \qquad \bigvee$                                                                                               | Q Search vau                                                                                                    | VISA | Company Credit Card<br>Visa, *4242 | My Organiz | :  |
| ₩ Reports                                                                                                    | ✓ All vaults                                                                                                    |      |                                    |            |    |
| 🕸 Settings 🛛 🗸 🗸                                                                                                    | <ul> <li>My vault</li> <li>My Organiz :</li> <li>Toomo Org</li> </ul>                                                            |      | Personal Login<br>myusername       | Me         | ÷  |
|                                                                                                    | <ul> <li>Hearns org :</li> <li>+ New organization</li> </ul>                                                                     |      | Secure Note                        | Ме         | :  |
|                                                                                                    | <ul> <li>✓ All items</li> <li>☆ Favorites</li> <li>④ Login</li> <li>⊡ Card</li> <li>Identity</li> <li>↓ Secure note</li> </ul>   |      | Shared Login<br>sharedusername     | My Organiz | :  |
| <ul> <li>Password Manager</li> <li>Secrets Manager</li> <li> <i>∰</i> Admin Console<br/><i>∰</i> Toggle Width         </li> </ul> | <ul> <li>Folders</li> <li>No folder</li> <li>Collections</li> <li>Default colle</li> <li>Default colle</li> <li>Trash</li> </ul> |      |                                    |            |    |

*製品-スイッチャー* 

3. あなたの組織の設定→ 組織情報画面に移動し、APIキーを表示ボタンを選択してください。あなたのAPIキー情報にアクセスするために、 マスターパスワードを再入力するように求められます。

#### Secure and trusted open source password manager for business

## **D** bit warden

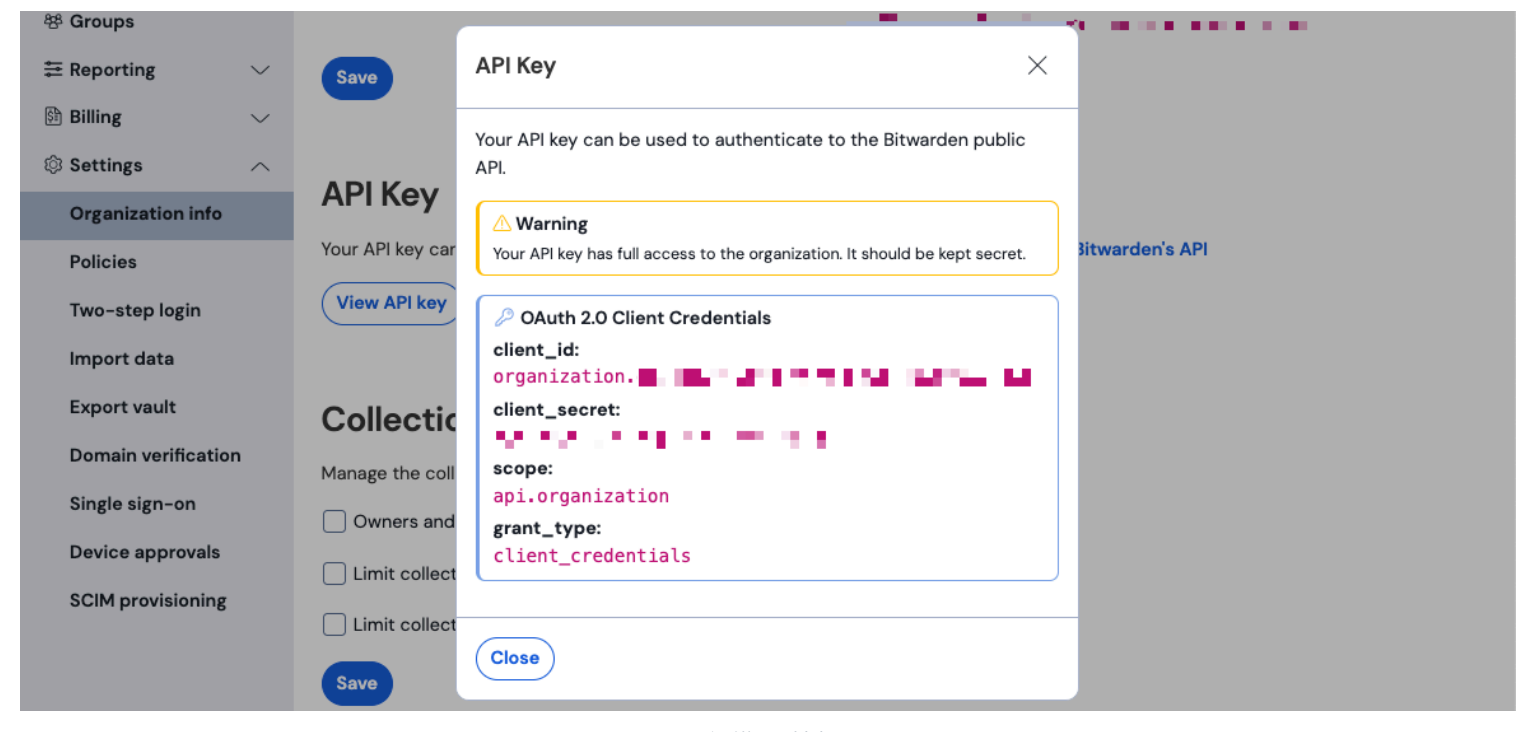

組織API情報

- 4. client\_idとclient\_secretの値をコピーして、それぞれをBitwardenアプリの設定ページの対応する場所に貼り付けてください。 情報を入力したら、**設定**を再度選択して続けてください。
- 5. パンサーは統合についてのテストを実行します。成功したテストが完了したら、設定を調整するオプションが与えられます。 設定を完了するには、**ログソースを表示**を押してください。

#### 🛈 Note

Panther may take up to 10 minutes to ingest data following the Bitwarden App setup.

#### データの監視を開始します

- 1. データの監視を開始するには、プライマリダッシュボードに移動し、Q. 調査とデータエクスプローラを選択してください。
- 2. データエクスプローラーページで、ドロップダウンメニューからpanther\_logs.publicデータベースを選択してください。bitwarden\_ events も表示されていることを確認してください。

#### Secure and trusted open source password manager for business

## **D** bit warden

| <b>\</b> | anther Investigate > Data Explorer             |                                                                                                    |
|----------|------------------------------------------------|----------------------------------------------------------------------------------------------------|
| 4        | Data Explorer<br>Search and explore your data. |                                                                                                    |
| <u>₹</u> | Select Database                                | New Query                                                                                             |
| Q ∰ α 🖬  | Select Database<br>panther_logs.public         | <pre>1 SELECT 2 * 3 FROM panther_logs.public.bitwarden_events 4 WHERE p_source_id = 5 LIMIT 100</pre> |
| ৩<br>↔   | Ditwarden_events •                             |                                                                                                    |
|          |                                                |                                                                                                    |
|          |                                                | Run Query Save as<br># + Enter to run guery - # + Z to undo                                           |
|          | Powered by 💥 snowflake                         |                                                                                                    |

Panther Data Explorer

3. 必要なすべての選択を行ったら、**クエリを実行**を選択してください。 また、別の時間でクエリを使用するために**名前を付けて保存**することもできます。

4. 画面の下部にBitwardenのイベントリストが表示されます。

# **D** bit warden

| Q | ) Res      | ults       | 🗄 Sumn   | narize |          |                |           |   |   |                               |            |                |   |          |           |
|---|------------|------------|----------|--------|----------|----------------|-----------|---|---|-------------------------------|------------|----------------|---|----------|-----------|
|   |            |            |          |        |          |                |           |   |   |                               |            |                |   |          |           |
|   | 5 Res      | ults       |          |        |          |                |           |   |   | Data Scanned <mark>O</mark> B | Filter C   | Columns (O)    |   | Download | ICSV      |
|   |            |            |          |        |          |                |           |   |   |                               |            |                |   |          |           |
|   |            |            | object ~ | type ~ | itemld ~ | collectionId ~ | groupId ~ |   |   | policyld ~                    | memberld ~ | actingUserld v |   |          | installat |
|   | Vie<br>JSC | ew<br>on → | event    | 1700   | null     | null           | null      |   |   |                               | null       |                |   |          | null      |
|   | Vie<br>JSC | ew →       | event    | 1700   | null     | null           | null      |   |   |                               | null       |                |   |          | null      |
|   | Vie<br>JSC | ew<br>on → | event    | 1700   | null     | null           | null      |   |   | -                             | <br>null   |                |   |          | null      |
|   | Vie<br>JSC | ew →       | event    | 1400   | null     | null           | I         | - | • | null                          | null       |                | _ |          | null      |
|   | Vie<br>JSC | w →        | event    | 1000   | null     | null           | null      |   |   | null                          | null       | -              |   |          | null      |

Panther Event Logs

### 5. イベントは、JSONを表示を選択することでJSONで拡張して表示することができます。 ⊖.

| • { |                               |
|-----|-------------------------------|
|     | actingUserId:                 |
|     | date:                         |
|     | device: 9                     |
|     | ipAddress:                    |
|     | object: event                 |
| ►   | p_any_ip_addresses: [] 1 item |
|     | p_event_time:                 |
|     | p_log_type: Bitwarden.Events  |
|     | p_parse_time:                 |
|     | p_row_id:                     |
|     | p_schema_version: <b>O</b>    |
|     | p_source_id:                  |
|     | p_source_label:               |
| }   | type: 1000                    |

Panther JSON Object

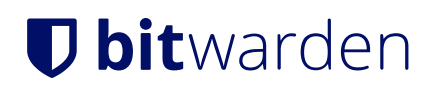

Bitwarden組織のイベントに関する追加情報については、ここをご覧ください。特定のクエリに対する追加のオプションが利用可能です、 パンサーデータエクスプローラーのドキュメンテーションを参照してください。詳細情報はそちらでご確認いただけます。